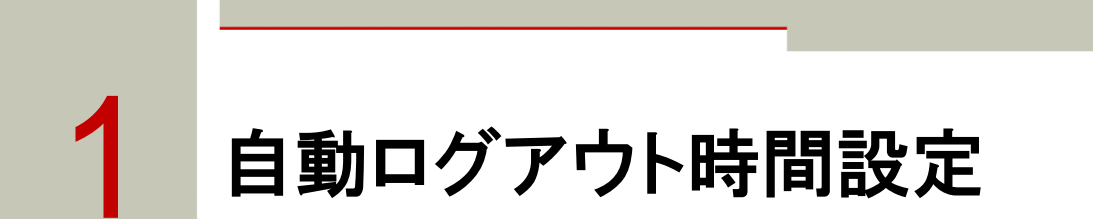

---- 1.1 自動ログアウト時間の変更

お客さまが東洋インターネットサービスにログイン後、自動的にログアウトさせる時間をインターネット 上で変更することができます。

## ---- 1.2 自動ログアウト時間を変更する方法

1 上部に配置されているお手続きメニューをクリックしてください。

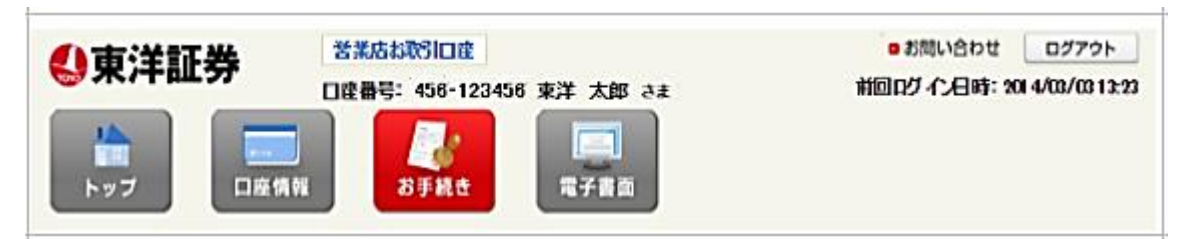

2 「自動ログアウト時間設定」をクリックしてください。

| ■お手続きメニュー   |                 |            |
|-------------|-----------------|------------|
| ■ご登録内容照会・変更 |                 |            |
| ご登録状況照会・変更  | 東洋カード<br>暗証番号変更 | NISA口座情報   |
| ■ サービス設定    |                 |            |
| ログインバスワード変更 | 自動ログアウト時間設定     | Eメールアドレス変更 |

▶ 自動ログアウト時間設定変更入力

| 変更 | 後の自動ログアウト時間 | を決定いただき、 | チェックボックスに | 「♪ を入力のう |
|----|-------------|----------|-----------|----------|
| え、 | 「設定内容を確認する」 | をクリックしてく | ください。     |          |

| ┃お手続き - 自動ログアウト時間設定 -                                                                                                    |                              |  |  |  |
|----------------------------------------------------------------------------------------------------|------------------------------|--|--|--|
| 変更入力 内容確認 変更完了                                                                                                    |                              |  |  |  |
| 現在の自動ログアウト時間設定は下記のとおりです。<br>変更する場合は、変更したい自動ログアウト時間を選択し、チェックボックスにチェックをした上で、「変更内容を確認する」ボタン<br>をクリックしてください。                                      |                              |  |  |  |
| ┃自動ログアウト時間設定                                                                                                    |                              |  |  |  |
|                                                                                                    |                              |  |  |  |
| 現在の自動ログアウト時間                                                                                                    | 60分                          |  |  |  |
|                                                                                                    |                              |  |  |  |
| 変更後の自動ログアウト時間                                                                                                    | ○ 30分<br>○ 120分<br>○ ログアウトなし |  |  |  |
| <ul> <li>▶ 下記内容に同意の上、チェックボックスにチェックしてください。</li> <li>▶ 手ェック</li> <li>▶ 自動ログアウト時間を長い時間に変更した場合、離席時の第三者による不正利用等のリスクが<br/>高まることを理解しています。</li> </ul> |                              |  |  |  |
| د=× ≫                                                                                                    | ーに戻る 設定内容を確認する >>            |  |  |  |

▶ 自動ログアウト時間設定内容確認

| 変更内容をご確認のう                                                           | え、「変更する」をクリックしてください。 |  |  |
|----------------------------------------------------------------------|----------------------|--|--|
| ↓お手続き - 自動ログアウト時間設定 内容確認 -                                           |                      |  |  |
| 変更入力 内容確認 変更完了                                                       |                      |  |  |
| ▲ 自動ログアウト時間を長い時間に変更した後、ログインした状態のままその場を離れる場合は、必ずログアウト<br>するようにしてください。 |                      |  |  |
| 現在の自動ログアウト時間                                                         | 60分                  |  |  |
|                                                                      | -                    |  |  |
| 変更後の自動ログアウト時間                                                        | 120分                 |  |  |
| よろしければ、「変更する」ボタンをクリックしてください。訂正する場合には、「入力画面に戻る」ボタンをク     リックしてください。   |                      |  |  |
|                                                                      |                      |  |  |
| 《 入力画                                                                | 面に戻る 変更する ≫          |  |  |

▶ 受付完了

| 下記画面が表示されると、自動ログアウト時間の変更完了となります。 |
|----------------------------------|
| ■お手続き - 自動ログアウト時間設定 受付完了 -       |
| 変更入力 内容確認 変更完了                   |
| 自動ログアウト時間を変更しました。                |
| メニューに戻る                          |